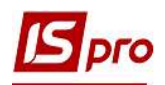

## Настройка вида реестра. Настройка данных для отображения

Система **ISpro** содержит ряд функций для анализа информации и удобства использования информации, накапливаемой в процессе учета фактов хозяйственной жизни. Одной из таких возможностей является настройка вида реестра в модулях, содержащих картотеки или перечни документов и тому подобное.

Кроме установленных системных видов реестра есть возможность создавать собственные, пользовательские виды реестра по пункту меню Вид / Виды реестра или по комбинации клавиш Alt + 0.

Рассмотрим использование возможностей настройки вида реестра на примере модуля Справочник контрагентов системы Общие справочники. По всему комплексу настройки вида реестра проводится одинаково.

| 2000            | -       | Стандартный              | Alt+1     | P    | - 🖂   | 0 |                                  |     |     |
|-----------------|---------|--------------------------|-----------|------|-------|---|----------------------------------|-----|-----|
| Группы контраге | V       | Иерархическии            | Alt+2     |      |       | w | Наименование (ФИО)               | Лиц |     |
| EXT EXTERNA     |         | Виды реестра             | Alt+0     |      |       |   | ТОВ "Структура нова"             | Юри |     |
| Банк Банки      |         | Восстановить внешний вид | Shift+F2  |      |       |   | ДОУ "Навчально-методичний цен    | Юр  |     |
| Благ Благоді    |         | Скрыть колонку           | Alt+Del   |      |       | _ | ПАТ НАСК "Оранта"                | Юр  |     |
| Бюд Бюджет      |         |                          | ift Home  |      |       |   | ПАТ "Науково-дослідний інститут  | Юр  | k   |
| Гурт Гуртож     |         | Показать колонку 5       | int+riome |      |       |   | Державне підприємство "Інфорес   | Юрі | Opi |
| Податков Пс     | @]      | История просмотра        | Ctrl+5    |      |       |   | ТОВ "Центр сертифікації ключів " | Юрь |     |
| Пост. Постач    |         | Сокращенная настройка    | Shift+F1  |      |       |   | ПНВФ "Інтелпро"                  | Юрі | ŝ   |
| Ст Студенти     |         | Свернить                 |           |      |       |   | ВНЗ Укоопспілки Полтавський ун   | Юр  | Č.  |
| Фіз Фізичні ос  |         | D                        |           |      |       |   | ПАТ "Державний ощадний банк      | Юрі | e.  |
| Юр Юридичн      |         | Развернуть               |           |      |       |   | ПАТ "Укртелеком"                 | Юрі |     |
|                 | 2J      | Сортировать по           | F12       |      |       |   | ПП "Фріхост. УА"                 | Юрі | e.  |
|                 | 120     | Фиксированный поиск      | Shift+F7  |      |       |   | Районна рада                     | Юри |     |
|                 |         |                          | 500 C     |      |       |   | ГУДКСУ у Київській обл. м.Київ   | Юрі | ł.  |
|                 | ۳       | Установить фильтр        | F11       |      |       |   | ТОВ Тест                         | Юр  |     |
|                 |         | Фильтр по текущему       | Alt+F11   |      |       |   | ТОВ "Центр економічної освіти"   | Юр  | 6   |
|                 | T       | Снять фильтр             | Shift+F11 | Tpar | ентов | 0 | трок: 16                         |     |     |
|                 | <u></u> |                          |           | 1    |       |   |                                  | >   |     |

Для создания нового вида необходимо по клавише F5 скопировать существующий наиболее подходящий реестр и внести в него изменения.

В окне Выбор вида реестра при установке отметки Всегда запрашивать вид при входе в реестр при входе в модуль будет открываться окно выбора реестра. Такую отметку рекомендуется устанавливать, если каждый раз необходимо выбрать другой вид реестра.

В окне Выбор вида реестра выбираем реестр, на базе которого будет создан новый с необходимыми реквизитами. Реестры черного цвета являются системными и редактированию не подлежат, их можно использовать как основу для пользовательского вида реестра.

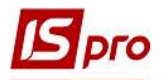

| Код ч                                             | т Наименование т                  | ^ |  |  |  |
|---------------------------------------------------|-----------------------------------|---|--|--|--|
|                                                   |                                   |   |  |  |  |
| <ol> <li>Картотека контрагентов (расши</li> </ol> |                                   |   |  |  |  |
| 3 Картотека контрагентов (сокра                   |                                   |   |  |  |  |
|                                                   | 4 Тесты системщины РVА            |   |  |  |  |
|                                                   | 5 Картотека контрагентов erc 2009 |   |  |  |  |
|                                                   |                                   |   |  |  |  |
| Строк: 5                                          |                                   | ~ |  |  |  |

По клавиши **F5** скопировать и открыть окно по настройке вида реестра. На закладке **Общие** изменить наименование реестра так, чтобы в дальнейшем было удобно выбирать из перечня реестров.

| 🖪 Настройка | а запроса: Карто      | тека контраге | нтов           |                  |        |         | _ 🛛 💌  |
|-------------|-----------------------|---------------|----------------|------------------|--------|---------|--------|
| Правка Се   | ервис ?<br>🔞          |               |                |                  |        |         |        |
| Общие       | Структура             | Параметрь     | і Фильтр       | Агрегация        | OLAP   | Экспорт | SQL    |
| Наименовани | e:                    | Картотека     | контрагентов   |                  |        |         |        |
| Представле  | Представление данных: |               | у пользователя | -                |        |         |        |
| Фиксирован  | ных колонок:          | 0             | Не блокиру     | ющее чтение      |        |         |        |
| Вид реес    | тра доступен то       | лько мне      |                |                  |        |         |        |
| Програм     | ма инициализаци       | и             | Подсвечив      | ать отмеченные : | записи | Цвет: 0 | *      |
| Програ      | амма завершения       |               |                |                  |        |         |        |
|             |                       |               |                |                  | Γ      | ОК      | Отмена |
|             |                       |               |                |                  |        | ОК      | Отмена |

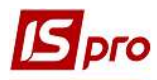

На закладке **Структура** в окне слева выбираем необходимые реквизиты и по клавише **F5** копируем в правую часть окна.

| Общие         Структура         Параметры         Фильтр         Агрегация         ОLAP         Экспорт         SQL           сходные реквизиты         Адрес (Filia_Adr)           Реквизиты запроса                                                                                                    |  |
|----------------------------------------------------------------------------------------------------|--|
| Адрес (Filia_Adr)         Реквизиты           Вид оплаты (Ptn_Opl)         Аата выдачи паспорта (Ptn_Ps           Дата выдачи паспорта (Ptn_Ps         Код           Дата обновл. стат. налогопла         Лицо           Кем выдан паспорт (Ptn_PspOtd)         Лицо           Код (Ptn_Cd)         PtnGrp_Cdk           Код базового прейскуранта (Ptn         Код ОКПО (ЕГРПОУ)           Код ИНН (код налогоплательщик Ptn_Inn           Код ИНН (код налогоплательщик Ptn_OKONX           Расчетный счет         Ptn SchRch |  |
| Адрес (Filia_Adr)<br>Вид оплаты (Ptn_Opl)<br>Дата выдачи паспорта (Ptn_Ps<br>Дата обновл. стат. налогопла<br>Кем выдан паспорт (Ptn_PspOtd)<br>Код (Ptn_Cd)<br>Код базового прейскуранта (P<br>Код валюты кред. лимита (Ptn<br>Код ИНН (код налогоплательщик Ptn_Inn<br>Код OKIDO (ЕГРПОУ)<br>ОКОНХ (свид.рег.плат.НДС)<br>Рtn SchRch                                                                                                    |  |
| Вид оплаты (Ptn_Opl)       Код       Ptn_Cd         Дата выдачи паспорта (Ptn_Ps       Наименование (ФИО)       Ptn_NmSh         Дата обновл. стат. налогопла       Лицо       sPtnFlt_TypeNm         Код (Ptn_Cd)       Код группы       Ptn_Cdk         Код (Ptn_Cd)       Код ИНН (код налогоплательщик Ptn_Inn       Код ОКПО (ЕГРПОУ)       Ptn_CdOKPO         Код ИНН (код налогоплатель       ОКОНХ (свид.рег.плат.НДС)       Ptn_OKONX         Расчетный счет       Ptn SchRch                                          |  |
| Дата выдачи паспорта (Ptn_Ps       Наименование (ФИО)       Ptn_NmSh         Дата обновл. стат. налогопла       Лицо       sPtnFlt_TypeNm         Кем выдан паспорт (Ptn_PspOtd)       Код группы       PtnGrp_Cdk         Код (Ptn_Cd)       Код Код ИНН (код налогоплательщик Ptn_Inn       Код ОКПО (ЕГРПОУ)       Ptn_CdOKPO         Код ИНН (код налогоплатель       ОКОНХ (свид.per.плат.НДС)       Ptn_OKONX         Код ИНН (код налогоплатель       Расчетный счет       Ptn SchRch                                    |  |
| Дата обновл. стат. налогопла<br>Кем выдан паспорт (Ptn_PspOtd)<br>Код (Ptn_Cd)<br>Код базового прейскуранта (P<br>Код валюты кред. лимита (Ptn<br>Код ИНН (код налогоплательщик Ptn_Inn<br>Код ОКПО (ЕГРПОУ) Ptn_CdOKPO<br>ОКОНХ (свид.рег.плат.НДС) Ptn_OKONX<br>Расчетный счет Ptn SchRch                                                                                                    |  |
| Кем выдан паспорт (Ptn_PspOtd)       Код группы       PtnGrp_Cdk         Код (Ptn_Cd)       Код ИНН (код налогоплательщик Ptn_Inn         Код базового прейскуранта (P       Код ОКПО (ЕГРПОУ)       Ptn_CdOKPO         Код ИНН (код налогоплатель       ОКОНХ (свид.рег.плат.НДС)       Ptn_OKONX         Код ИНН (код налогоплатель       Расчетный счет       Ptn SchRch                                                                                                    |  |
| Код (Ptn_Cd)       Код ИНН (код налогоплательщик Ptn_Inn         Код базового прейскуранта (Р       Код ОКПО (ЕГРПОУ)       Ptn_CdOKPO         Код ИНН (код налогоплательщик Ptn_Inn       ОКОНХ (Свид.рег.плат.НДС)       Ptn_OKONX         Код ИНН (код налогоплательшик Ptn_Inn       ОКОНХ (свид.рег.плат.НДС)       Ptn_OKONX                                                                                                    |  |
| Код базового прейскуранта (Р         Код ОКПО (ЕГРПОУ)         Ptn_CdOKPO           Код валюты кред. лимита (Ptn         ОКОНХ (свид.рег.плат.НДС)         Ptn_OKONX           Код ИНН (код налогоплатель         Расчетный счет         Ptn SchRch                                                                                                    |  |
| Код валюты кред. лимита (Ptn         ОКОНХ (свид.рег.плат.НДС)         Ptn_OKONX           Код ИНН (код налогоплатель         Расчетный счет         Ptn_SchRch                                                                                                    |  |
| Код ИНН (код налогоплатель Расчетный счет Ptn SchRch                                                                                                    |  |
|                                                                                                    |  |
| Код КПП (Ptn_KPP) Код подразделения выдавшего п Ptn_CdSrt                                                                                                    |  |
| Код нал.инсп. (Ptn_NalKCd)                                                                                                    |  |
| Код обл. нал.инсп. (Ptn_NalKReg)                                                                                                    |  |
| Код OIPH (Ptn_OGRN)                                                                                                    |  |
| Код ОКПО (ЕГРПОУ) (Ptn_CdO                                                                                                    |  |
| Код ОКПОФ (Ptn_OKOPF)                                                                                                    |  |
| Код подразделения выдавшег                                                                                                    |  |
| Код прейскуранта на услуги (                                                                                                    |  |
| Код региона (sSAdrReg_Cd) Строк: 9 v                                                                                                    |  |
| Код страны (sSAdrCnt_Cd) V <                                                                                                    |  |

По клавиши **F8** в правой части окна можно удалить лишние реквизиты. Стрелками вниз и вверх расположить реквизиты в необходимом порядке.

После завершения создания структуры полей нажать кнопку ОК.

После настройки вида реестра реестр информации имеет вид:

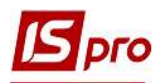

| еестр Правка Вид Се    | рвис ?                                 |             |         |                                                |              |                                                    |   |
|------------------------|----------------------------------------|-------------|---------|------------------------------------------------|--------------|----------------------------------------------------|---|
| ነ 🔈 ላ 🗗 🕹 🧐 🖷          | ₩ ₽ 1 ⊞ 6] ¥ ¥ 🖨 🗖                     | ☑ 🛛         |         |                                                |              |                                                    |   |
| Код                    | <ul> <li>Наименование (ФИО)</li> </ul> | Лицо        | ▼ Код г | <ul> <li>Код ИНН (код налогоплатель</li> </ul> | Код ОКПО (ЕГ | <ul> <li>Код подразделения выдавшего па</li> </ul> |   |
| 38282994               | ДУ "Науково-методичний центр і         | Юридическое | Пост.   |                                                | 38282994     | 38282994                                           |   |
| 37076143               | ТОВ "Структура нова"                   | Юридическое | Пост.   | 370761410312                                   | 37076143     | 37076143                                           |   |
| 25882900               | ДОУ "Навчально-методичний цен          | Юридическое | Пост.   |                                                | 25882900     | 25882900                                           |   |
| 38282995               | ПАТ НАСК "Оранта"                      | Юридическое | Пост.   |                                                | 00034186     | 38282995                                           |   |
| 30674051               | ПАТ "Науково-дослідний інститут        | Юридическое | Пост.   |                                                | 30674051     | 30674051                                           | _ |
| 37533381               | Державне підприємство "Інфорес         | Юридическое | Пост.   |                                                | 37533381     | 37533381                                           |   |
| 36865753               | ТОВ "Центр сертифікації ключів "       | Юридическое | Пост.   |                                                | 36865753     | 36865753                                           |   |
| 0 1000663              | ПНВФ "Інтелпро"                        | Юридическое | Пост.   |                                                | 01000663     | 01000663                                           |   |
| 01597997               | BH3 Укоопспілки "Полтавський ун        | Юридическое | Пост.   |                                                | 01597997     | 01597997                                           |   |
| 09322277               | ПАТ "Державний ощадний банк            | Юридическое | Пост.   |                                                | 09322277     | 09322277                                           |   |
| 21560766               | ПАТ "Укртелеком"                       | Юридическое | Пост.   |                                                | 21560766     | 21560766                                           |   |
| 36463785               | ПП "Фріхост. УА"                       | Юридическое | Пост.   |                                                | 36463785     | 36463785                                           |   |
| 40233365               | Районна рада                           | Юридическое | Пост.   |                                                | 40233365     | 40233365                                           |   |
| 39466569               | гу дфсу                                | Юридическое | Бюд     |                                                | 39466569     | 39466569                                           |   |
| 37911135               | УК у м. Киеві/11011000                 | Юридическое | Бюд     |                                                | 37911135     | 37911135                                           |   |
| 36383134               | Профспілковий комітет працівникі       | Юридическое | Бюд     |                                                | 36383134     | 36383134                                           |   |
| 26559420               | Профспілковий комітет студентів        | Юридическое | Бюд     |                                                | 26559420     | 26559420                                           |   |
|                        |                                        |             |         |                                                |              |                                                    |   |
| Вид: Картотека контраг | ентов Строк: 115                       |             |         |                                                |              |                                                    |   |
| •                      |                                        |             |         |                                                |              |                                                    | > |
| (1) TOB" Tect"         |                                        |             |         | 22.05                                          |              | 5                                                  | 2 |

Настроенные виды реестров помогают в работе и при анализе данных. Данные реестра можно выгрузить в **Excel**. С помощью видов реестра можно сформировать необходимые данные для оперативных отчетов.

При необходимости при использовании реестра возможно:

- настроить фильтр, например по коду региона.
- Задать агрегацию и работу с ОLАР-кубом
- Экспортировать данные.
- Тому подобное.

О других возможностях по работе с реестрами смотри отдельные заметки.